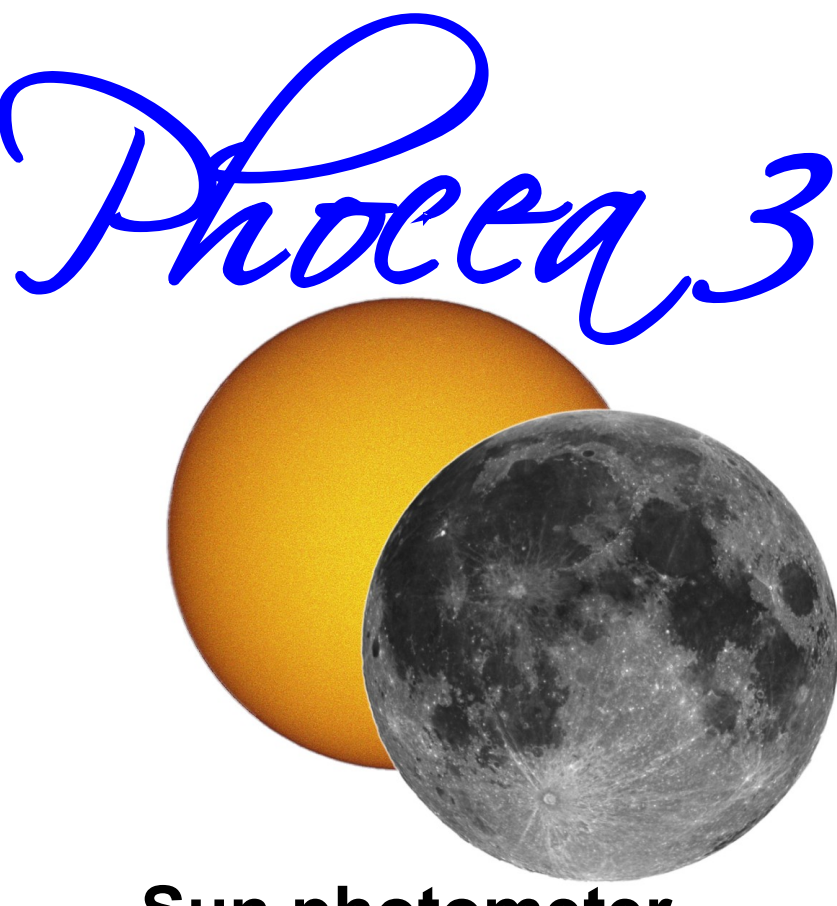

# Sun photometer

**User manual** 

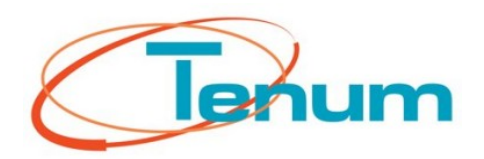

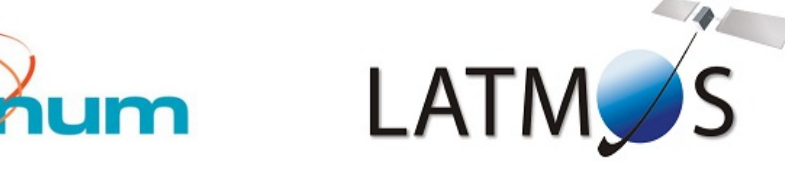

June 2016

21, avenue de Fondeyre - 31200 TOULOUSE CEDEX - FRANCE Tél. : 05 62 24 48 92 - Fax : 05 62 24 26 46 - émail : <u>contact@tenum.fr</u>

This manual is not a contractual document and the information contained herein are subject to change without notice. Please read this manual carefully before using your photometer.

# Summary

| Introduction                                        | 4  |
|-----------------------------------------------------|----|
| Pavisions                                           | 5  |
| Revisions                                           |    |
| 1 Starting with PHOCEA                              | 6  |
| 1.1 Batteries                                       | 6  |
| 1.2 Power ON                                        | 6  |
| 1.3 Operating cycles                                | 7  |
| 1.3.1 Measuring cycle                               | 7  |
| 1.3.2 Data copy cycle                               |    |
| 1.3.3 User parameter cycle                          |    |
| 1.4 Main Display description                        | 8  |
| 1.5 SD card copy                                    |    |
| 1.6 Shutdown                                        |    |
| 1.7 Optical                                         | 10 |
| 2 PC software                                       | 11 |
| 2.1 Downloading and install                         | 11 |
| 2.2 Start the software                              |    |
| 2.3 Monitoring                                      | 12 |
| 2.4 Measuring sequence                              | 12 |
| 2.5 Reading results                                 | 11 |
| 2.5.1 Reading raw data by USB                       |    |
| 2.5.2 Converting raw data into csv data (text file) | 14 |
| 2.5.3 Display data curves                           |    |
| 2.5.4 Data erasing                                  |    |
| 3 Appendix                                          |    |
|                                                     |    |
| 3.1 Install with Windows                            |    |
| 3.1.2 PC PHOCEA software installation               |    |
| 3 2 Data format                                     | 19 |
| 3.2.1 Raw data                                      |    |
| 3.2.2 CSV format                                    |    |
|                                                     |    |

### Introduction

This document allows you to take control of the photometer PHOCEA and make measurements with a scientific value. Its use is suited to the terrain and can be start by novice people.

Phocea is the new generation of sunphotometer dedicated of measuring the resultant light during solar eclipse to determine solar diameter with greatest accuracy.

The first generation was named PICALI and was used for solar eclipse in French Polynesia during summer 2010.

PHOCEA use a new photodiode, more sensible and a digital converter 24bits tall.

#### **Technical characteristics**

- 100 measures per second generated with the GPS native 100Hz clock.
- Digital converter : 24bits depth : [0 to 16777215] light number.
- Each measure is dated with the number of centi-second from midnight.
- More 4 hours of records with inboard flash memory
- Data download by USB with PC\_PHOCEA (Software free supply by Tenum) or by inserting SD card in the photometer.
- Possibility to schedule a measurement session several days in advance.
- A 4-line LCD display informs the user about the operating steps of the photometer and its programmed parameters.
- The Phocea is equipped with a 31.75 mm diameter baffle to the standards of astronomy instruments, which allows the installation of a wide choice of optical filters.
- The 200 x 100 x 40 mm enclosure features a Kodak pitch thread for attaching to any type of tripod.
- The photometer is powered by 4 AA 1.5V batteries.

In the first part, we will guide you in using the photometer.

The second part presents the use of PC software and downloading data.

Part Appendix lists the specifications of the device.

# **Revisions**

Version 1.0 - May 2017

Initial document

# **1 Starting with PHOCEA**

### 1.1 Batteries

The photometer uses 4 AA batteries located under the hatch at the rear of the unit.

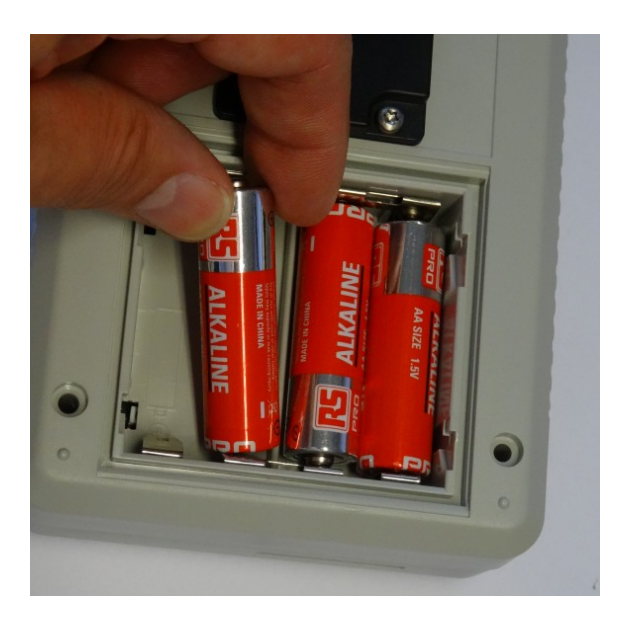

The implementation is facilitated by first placing the side '+' of the battery into place.

You can also use rechargeable batteries

### 1.2 Power ON

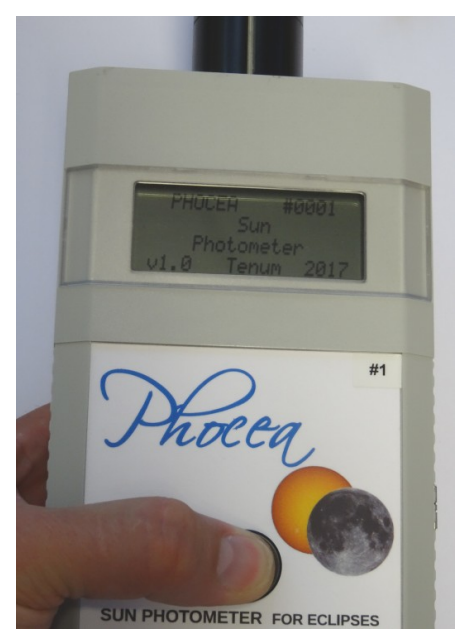

The photometer is turned on by pressing for 2 seconds on the center button.

As soon as the text appears, you can release the button and the unit is in operation.

### 1.3 Operating cycles

Photometer operating mode is base on three main cycles. Note that you can not pass from a cycle to another.

#### 1.3.1 Measuring cycle

It is a cycle to start measuring at programmed time during a determined time.

|       | WAKEUP ( | (T-900s) St | art End of acqui | sitions |
|-------|----------|-------------|------------------|---------|
| SI SI | .EEP     | COUNTDOWN   | MEASURING        |         |

If the start date is at more 15 minutes from now, the photometer enter in a sleep mode.

If the start date is at less 15 minutes from now, the photometer stay alive and wait for GPS data and leap second reception to synchronize is clock. A countdown is displayed to the start.

If the start date is past, the photometer display a message and wait for shutdown by user.

Measures of light are taken 100 times a second (100Hz). This frequency is generated by GPS synchronized clock. You can also compare measures from different devices, as the GPS time synchronize is a global reference

#### 1.3.2 Data copy cycle

User can copy raw data from flash memory to a SD card.

The SD card must be formatted in FAT32 standard.

The firmware write a .dat file on SD card

#### 1.3.3 User parameter cycle

When you plug the USB to connect to a computer, and start the PC software, the photometer enter in Configuration Mode.

In this mode, the user can change start date/time and length (duration) of measuring.

The user can also download memory data of photometer via USB link into a raw data type file (*.dat*). (See annexes).

This is in Configuration Mode, that you can erase all photometer flash memory, and only in this mode.

#### Main Display description 1.4

After turning the welcome page, the photometer displays main informations :

| GPS_<<#0001         |
|---------------------|
| 2017/02/24=10:34:13 |
| 2017/08/21-18:25:00 |
| LEN:00h30-MEM:02h30 |

**GPS Status – Photometer id – Conf mode** 

**Real time, Countdown and Events** 

**Configuration parameters** 

Date format : Year/Month/Day Time format : Hour:Minutes:Seconds

| with detaile | ed :               | STATUS |                                                                                    |  |  |  |  |
|--------------|--------------------|--------|------------------------------------------------------------------------------------|--|--|--|--|
| (            | GPS□>><br>GPS□<<   | }      | GPS is not yet locked to produce a location                                        |  |  |  |  |
|              | GPS□3D             |        | GPS produce a location but time is not yet U.T.                                    |  |  |  |  |
|              | GPS□3D+18          |        | GPS produce a location and time is U.T.<br>( GPS time + Leap second, here +18sec ) |  |  |  |  |
|              | #0001==<br>#0001** |        | Photometer unique id number<br>Photometer id number and in parameters mode         |  |  |  |  |

### **EVENTS**

| 2017/02/240010:34:13                           | Present date and hour in<br>U.T.   |
|------------------------------------------------|------------------------------------|
| <b>DDGODTODSLEEPDinD5sD</b>                    | Countdown before sleeping mode     |
| <pre>Description = 12mn20s = Description</pre> | Countdown before acquisition start |
|                                                | Measuring in progress              |
|                                                | Measuring complete                 |

### PARAMETERS

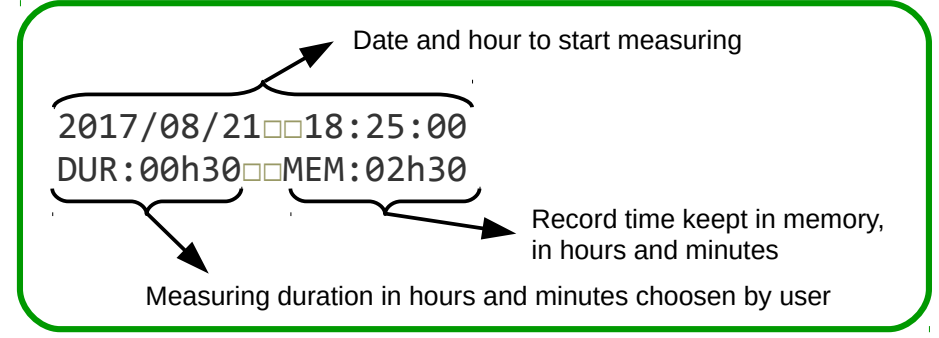

## 1.5 SD card copy

Here is the procedure to copy flash memory data to a SD card :

Power off the device.

Power on the photometer by pressing the central button.

Wait during 'Mem size reading' LCD message and insert SD card in is support (to the back side of the photometer).

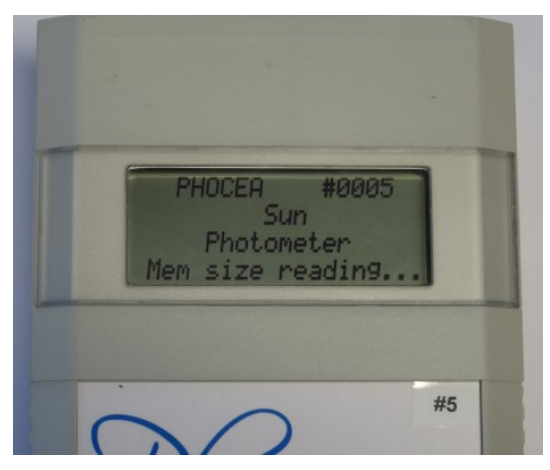

The system detect SD card and copy data with a count down display on the screen. Do not eject SD card before the end of the countdown.

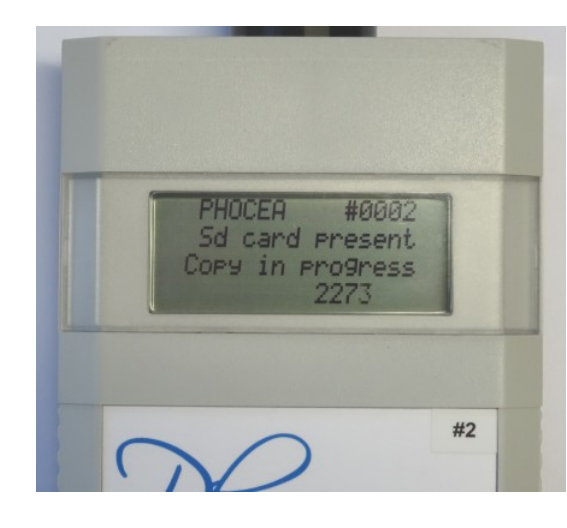

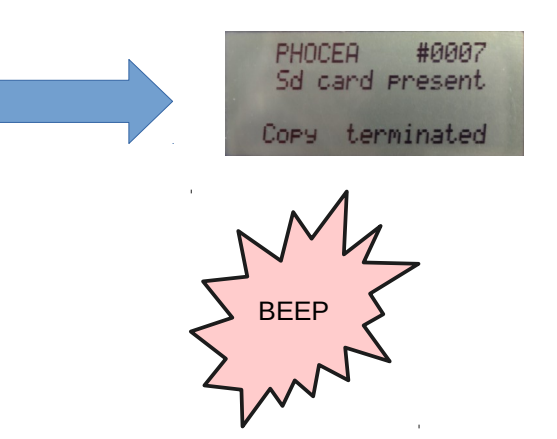

SD data format => read Data Format in the annexes.

### 1.6 Shutdown

To turn off the photometer must be left long press the button to the message: **Stop in progress**... Release the button and the photometer is turned off.

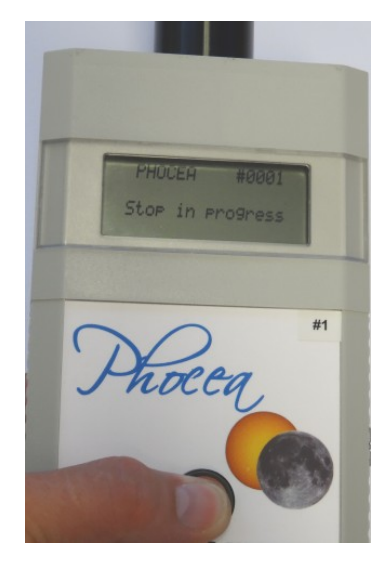

When the user disconnect 'Configuration mode' with PC Software, the photometer is automatically turn off ( to start with new parameter ).

### 1.7 Optical

Your photometer is an optical measuring instrument and should not hinder the path of sunlight to the sensor.

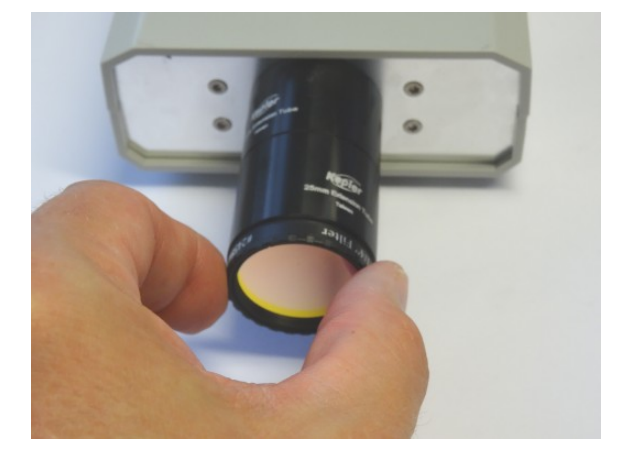

We deliver the photometer with a 31.75 mm diameter baffle to the standards of astronomy instruments, which allows the installation of a wide choice of optical filters

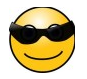

# 2 PC software

### 2.1 Downloading and install

The PC software is used to do configuration of the photometer (Start date, duration of measuring) download data from photometer and process measurements is freely available on our web site.

We have written Windows, and are preparing a Linux version.

We guest you to read tutorial sheet of each operating system you can found in annexes section of this user manual.

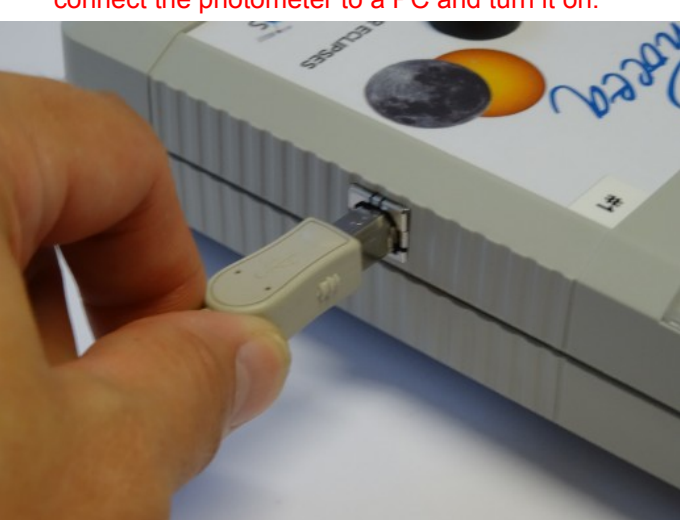

Before starting the program, it is imperative connect the photometer to a PC and turn it on.

### 2.2 Start the software

Double-click the program icon on windows to start the program.

Once the operation is successful, the screen displays the 'About...' tab :

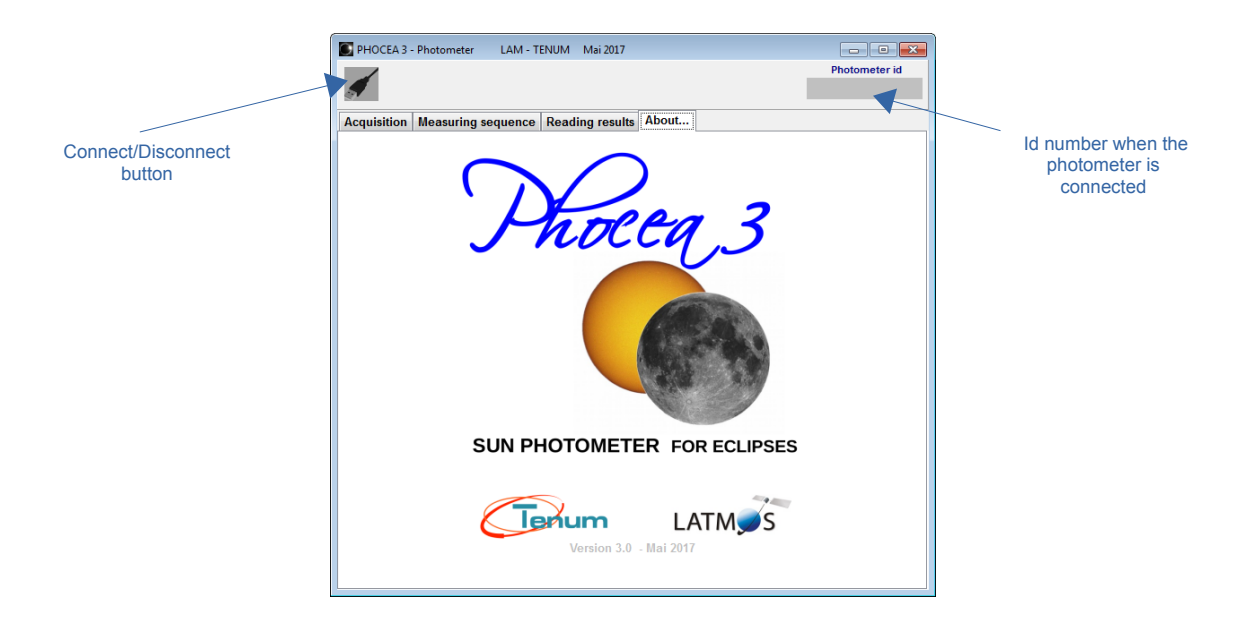

### 2.3 Monitoring

The monitoring tool perform automatically real-time measurements.

Light data are displayed by drawing curve and numbers.

To start, press the 'Start button' which become 'Stop button' to stop monitoring.

The 'Clear button' clean up the graphic screen for another graph.

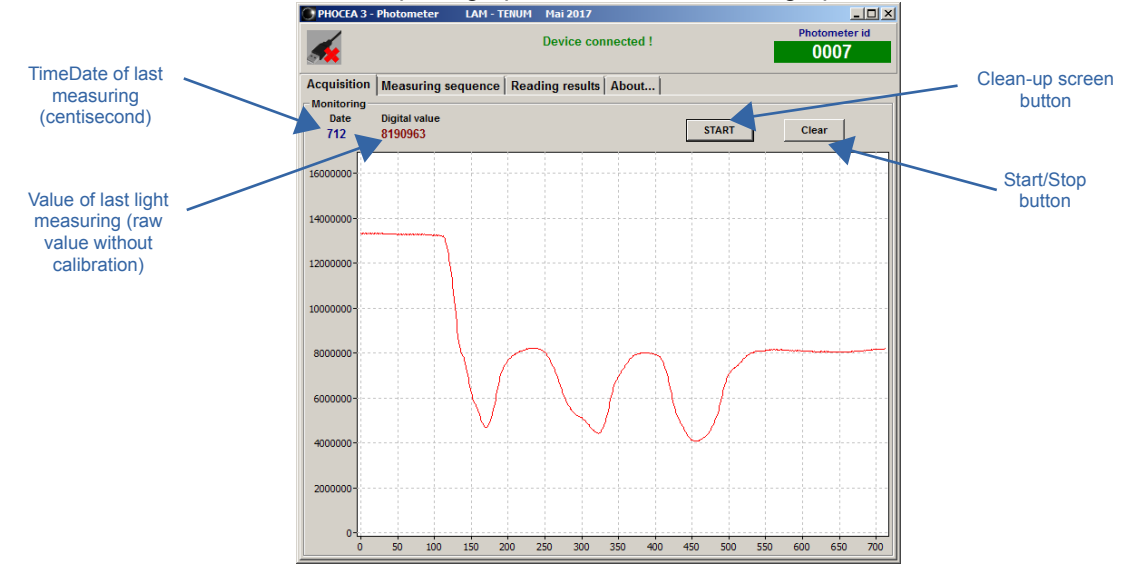

On ordinate (vertical axis), we have the measurements of light (numbers coded on 24bits) and on the abscissa the centi-second (100th of second).

### 2.4 Measuring sequence

The second tab is dedicated to the configuration of photometer for measuring campaign.

Three essential parameters can be configured :

Start date, Start time and length of measures (duration).

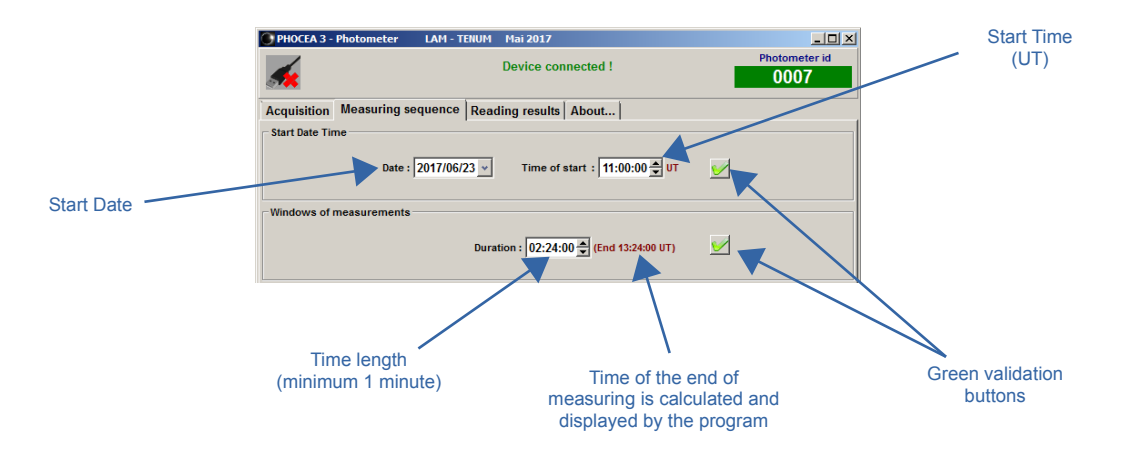

| PHOCEA 3 -       | Photometer   | LA   | M - T | ENUM  | I M   | lai 20  | 17   |       |                   |          | >             |
|------------------|--------------|------|-------|-------|-------|---------|------|-------|-------------------|----------|---------------|
|                  |              |      |       |       | De    | evice   | con  | nect  | ed !              |          | Photometer id |
| <b>5</b> 8       |              |      |       |       |       |         |      |       |                   |          | 0007          |
| Acquisition      | Measuring se | que  | nce   | Rea   | ndin  | g res   | ults | Abo   | ut                |          |               |
| - Start Date Tin | ne           |      |       |       |       |         |      |       |                   |          |               |
|                  |              |      |       |       | -     |         |      |       |                   |          |               |
|                  | Date :       | 201  | 7/06/ | 23 🗸  |       | Tim     | e of | start | 11:00:00 🛫 UT     | <u> </u> |               |
|                  |              | 4    | 1     | ju    | in 20 | 17      |      | Þ     |                   |          |               |
| Windows of r     | neasurements | lun. | mar.  | mer.  | jeu.  | ven.    | sam. | dim.  |                   |          |               |
|                  |              | 29   | 30    | 31    | 1     | 2       | 3    | 4     |                   |          |               |
|                  |              | 5    | 6     | 7     | 8     | 9       | 10   | 11    | (End 13:24:00 UT) | <u> </u> |               |
|                  |              | 12   | 13    | 14    | 15    | 16      | 17   | 18    |                   |          |               |
|                  |              | 26   | 20    | 21    | 22    | 30      | 1 24 | 25    |                   |          |               |
|                  |              | 3    | 4     | 5     | 6     | 7       | 8    | 9     |                   |          |               |
|                  |              | C    | - /   | lujou | rd'hu | ıi : 23 | /06/ | 2017  |                   |          |               |

Date parameter : a calendar help your choice

If the time length is greater than photometer memory capacity, the sentence 'Out of memory' is displayed :

| PHOCEA 3 -       | Photometer LAM - TE    | IUM Mai 2017                                               | <u>_ 0 ×</u>       |
|------------------|------------------------|------------------------------------------------------------|--------------------|
| <b></b>          |                        | Device connected !                                         | Photometer id 0007 |
| Acquisition      | Measuring sequence     | Reading results About                                      |                    |
| - Start Date Tir | ne<br>Date : 2017/06/2 | Time of start : 11:00:00 ▲ UT                              |                    |
| - Windows of I   | neasurements           | Duration : 05:24:00 → (End 16:24:00 UT)<br>Out of memory ! | <b>1</b>           |

Once parameters are OK for you, you send it by clicking on small green validation buttons.

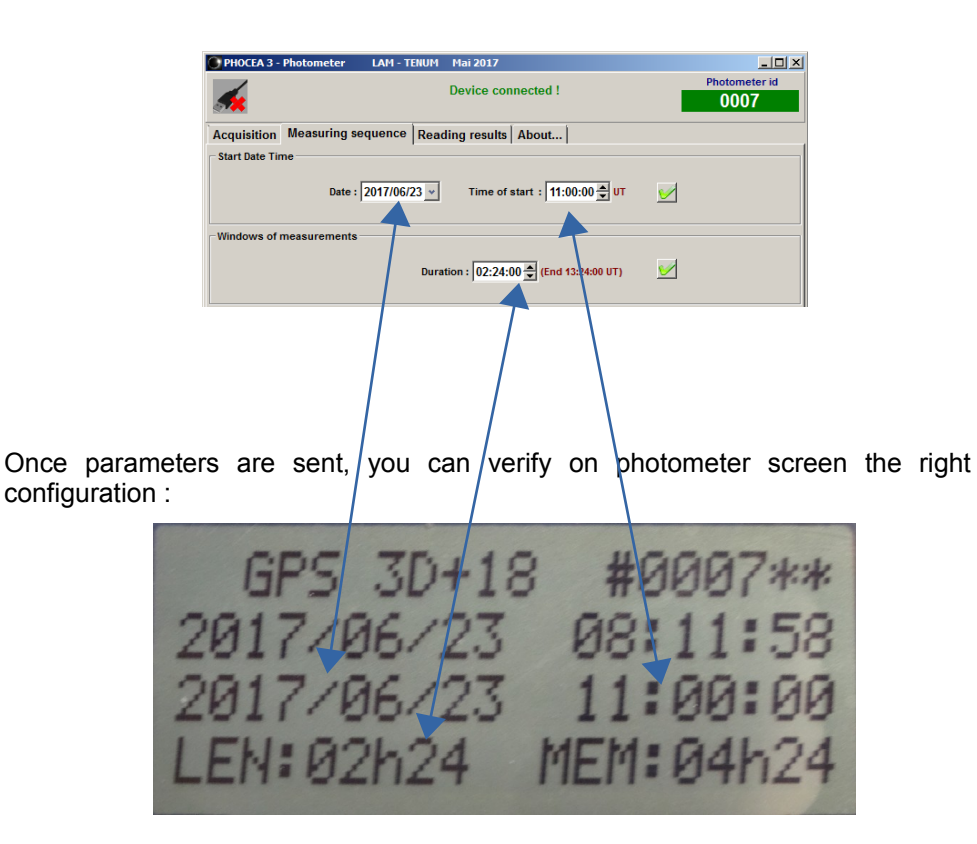

#### 2.5 Reading results

#### 2.5.1 Reading raw data by USB

Downloading data is proposed in Reading results tab of the software .

First, you have to click on the *File name* button to determine the raw data file that will be created before fill it with downloaded light data.

Then, click on Download button to transfer data from photometer memory to your file ( here named : dataPhocea007.dat ).

| PHOCEA 3 - Photon | neter LAM - TENUM Mai 2017             | _O×                |   | PHOCEA 3 - Photomete  | er LAM - TE     | NUM Mai 2017       |          |                                            |
|-------------------|----------------------------------------|--------------------|---|-----------------------|-----------------|--------------------|----------|--------------------------------------------|
| <b>M</b>          | Device connected !                     | Photometer id 0007 |   | <b>M</b>              |                 | Device con         | nected ! | Photometer id 0007                         |
| Acquisition Meas  | uring sequence Reading results About   |                    |   | Acquisition Measurin  | ng sequence     | Reading results    | About    |                                            |
| Photometer memory | y reading                              |                    |   | Photometer memory rea | ading           |                    |          |                                            |
|                   |                                        | No file name       |   | File name             |                 |                    | C:\U     | sers\FRED-BUREAU\Desktop\dataPhocea007.dat |
| Download          | No current downloading 0%              |                    | ( | 2 Download Dov        | wnloading       |                    | 40       | 6                                          |
| Data conversion   |                                        |                    |   | Data conversion       |                 |                    |          |                                            |
| Raw data file     |                                        | No file name       |   | Raw data file         |                 |                    |          | No file name                               |
| Conversion        | No conversion in progress              |                    |   | Conversion            | conversion in   | progress           |          |                                            |
| Display curve     |                                        |                    |   | Display curve         |                 |                    |          |                                            |
| Memory enable     |                                        |                    |   | Memory enable         |                 |                    |          |                                            |
|                   | 37%                                    |                    |   |                       |                 | 37                 | %        |                                            |
| Estim             | ated remaining recording time 02:54:36 | Erase memory       |   | Estimated             | d remaining rec | ording time 02:54: | 36       | Erase memory                               |
| Number of         | of records : 0630014(01:45:00)         |                    |   | Number of re          | cords : 063001  | 4(01:45:00)        |          | Lidde memory                               |

#### 2.5.2 Converting raw data into csv data (text file)

Once the *.dat* file is creating, you have to convert it into *.csv* file to facilitate his use by scientists.

| PHOCEA 3 - Photometer L    | AM - TENUM Mai 2017         |                                           | PHOCEA 3   | 8 - Photometer   | LAM - TEN     | UM Mai 2017       |          |                              |                |
|----------------------------|-----------------------------|-------------------------------------------|------------|------------------|---------------|-------------------|----------|------------------------------|----------------|
| <b></b>                    | Device connected !          | Photometer id 0007                        | <b></b>    |                  |               | Device con        | nected ! | Photon<br>00                 | neter id<br>07 |
| Acquisition Measuring sequ | ence Reading results About  |                                           | Acquisitio | n Measuring s    | equence R     | teading results   | About    |                              |                |
| Photometer memory reading  |                             |                                           | Photomete  | er memory readin | g             |                   |          |                              |                |
| File name                  | C:\U:                       | ers\FRED-BUREAU\Desktop\dataPhocea007.dat | File na    | ime              |               |                   | C:\Use   | s\FRED-BUREAU\Desktop\dataPh | ocea007.dat    |
| Download No current        | downloading                 |                                           | Downl      | oad No cur       | rent download | ding              |          |                              |                |
|                            | 0%                          |                                           |            |                  |               |                   | 0%       |                              |                |
| Data conversion            |                             |                                           | Data conve | rsion            |               |                   |          |                              |                |
| Raw data file              | C:\Us                       | ers\FRED-BUREAU\Desktop\dataPhocea007.dat | Raw da     | ta file          |               |                   | C:\User  | s\FRED-BUREAU\Desktop\dataPh | ocea007.dat    |
| Conversion No convers      | sion in progress            |                                           | Conver     | sion Conve       | rsion in prog | ress              |          |                              |                |
| Display curve              |                             |                                           | Display    | curve            |               |                   |          |                              |                |
| Memory enable              |                             |                                           | Memory e   | nable            |               |                   |          |                              |                |
|                            | 37%                         |                                           |            |                  |               | 37%               | 6        |                              |                |
| Estimated remain           | ing recording time 02:54:36 | Erase memory                              |            | Estimated rei    | maining recor | ding time 02:54:3 | 16       | Erase                        | memory         |
| Number of records :        | 0630014(01:45:00)           |                                           |            | Number of record | ds: 0630014(  | 01:45:00)         |          |                              |                |

#### 2.5.3 Display data curves

It is possible to display entire data downloaded and converted in another window by clicking on the display button :

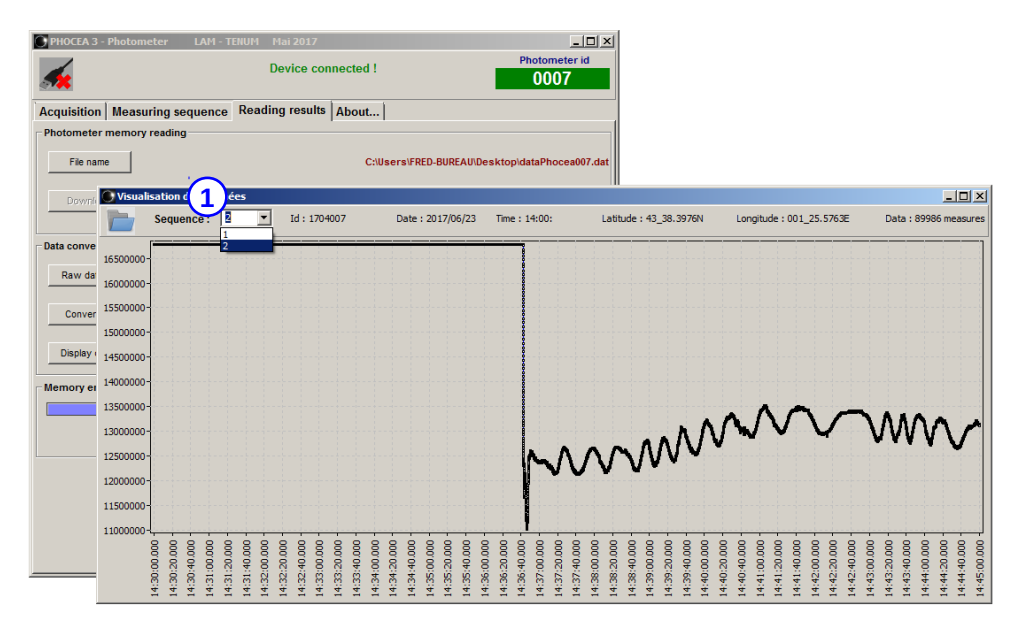

If you have programmed several sequences of measuring, they appear in the Sequence ComboList  $\fbox{1}$ 

Zooming is also possible by enclosing with the mouse button pressed the party to zoom.

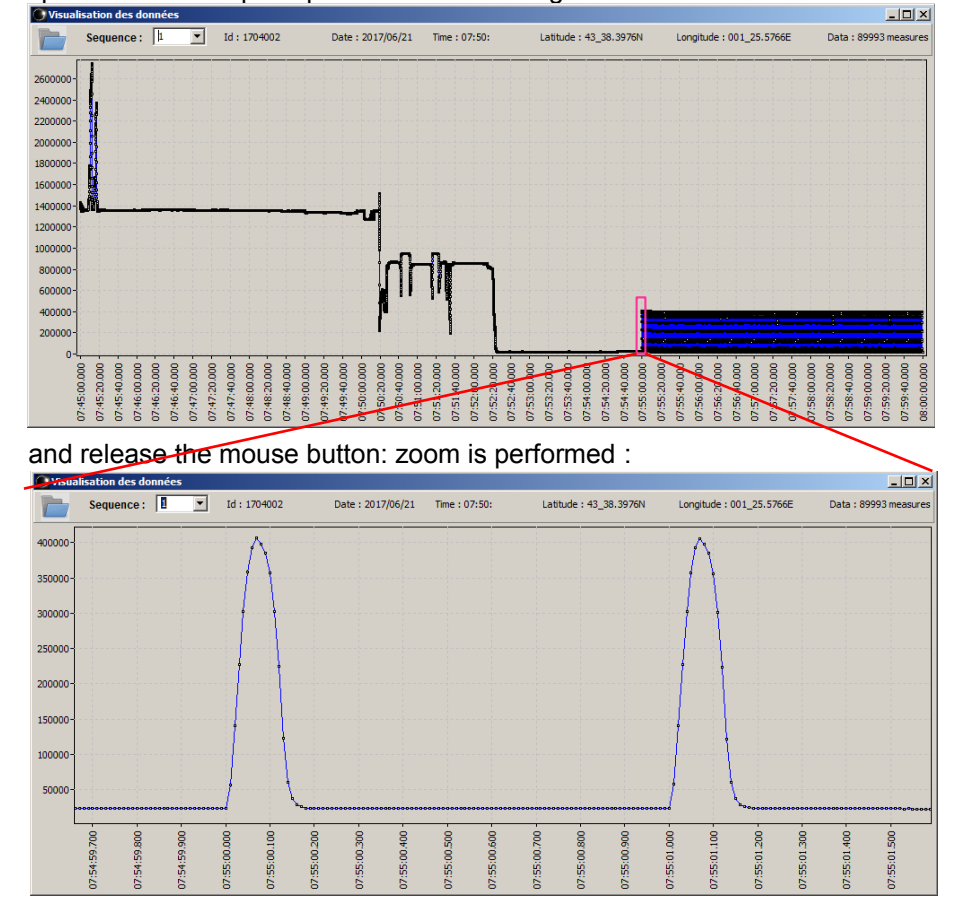

Operation to the top left point to the bottom right under :

#### 2.5.4 Data erasing

The button Erase memory must be use to delete all data in the entire memory of the photometer.

The program asks you to confirm If your answer is OK, erasure is performed.

Warning : erasing operation is final .

| PHOCEA 3 - Photor | meter LAM - TE                              | NUM Mai 2017                     |                    |                    |
|-------------------|---------------------------------------------|----------------------------------|--------------------|--------------------|
| <b>M</b>          |                                             | Device co                        | nnected !          | Photometer id 0001 |
| Acquisition Meas  | suring sequence                             | Reading results                  | About              |                    |
| Photometer memor  | ry reading                                  |                                  |                    |                    |
| File name         |                                             |                                  |                    | No file name       |
| Download          | No current downlo                           | ading                            |                    |                    |
|                   |                                             |                                  | 0%                 |                    |
| Data conversion   |                                             |                                  |                    |                    |
| Raw data file     |                                             |                                  |                    | No file name       |
| Commine           |                                             | Data erasing                     |                    | ×                  |
| Conversion        | No conversion in j                          | Valida                           | te memory deletion |                    |
| Display curve     |                                             |                                  |                    | Ver No             |
| Memory enable     |                                             |                                  |                    |                    |
|                   |                                             | 1                                | %                  |                    |
| Estin<br>Number   | nated remaining reco<br>of records : 003000 | ording time 04:34<br>7(00:05:00) | :36                | Erase memory       |
|                   |                                             |                                  |                    |                    |
|                   |                                             |                                  |                    |                    |
|                   |                                             |                                  |                    |                    |
|                   |                                             |                                  |                    |                    |
|                   |                                             |                                  |                    |                    |
|                   |                                             |                                  |                    |                    |

# 3 Appendix

#### 3.1 Install with Windows

This software has been tested with success under Windows® XP, 7 et 8.

Start by downloading the archive file : PC\_Phocea\_windows.zip from our website

http://www.tenum.fr/index.php?page=phocea

Open the archive and extract the PC\_Phocea folder on your desktop.

Folder contents :

PC\_PHOCEA\_setup.exe CP210x\_Windows\_Drivers

#### 3.1.1 Installing USB-CP210x driver

This must be done before connecting for the first time the photometer to the PC via the USB port and Phocea before starting the program.

We will install a driver that transforms the USB port to a virtual serial port.

This requires run as administrator, the CP210x Driver file :

CP210xvCPInstall\_x64.exe If your Windows is 64bits

CP210xvCPInstall\_x32.exe If your Windows is 32bits

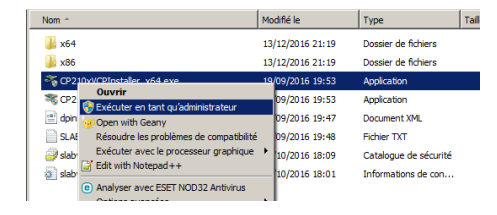

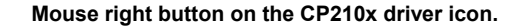

#### Driver website :

http://www.silabs.com/products/development-tools/software/usb-to-uart-bridge-vcp-drivers

#### 3.1.2 PC\_PHOCEA software installation

Just click on the PC\_PHOCEA\_*setup.exe* and follow the prompts to install the program

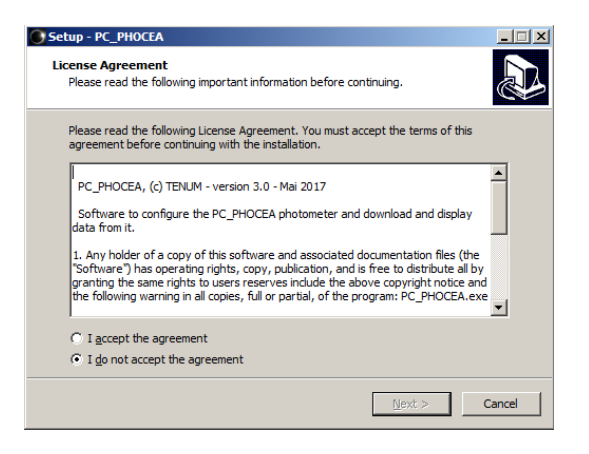

### 3.2 Data format

#### 3.2.1 Raw data

You can find raw data in memory and in files with '.DAT' extension (SD card copy and Data USB downloading).

| Address |    |    | ASCII format |            |    |    |    |    |          |
|---------|----|----|--------------|------------|----|----|----|----|----------|
| 00000   | fb | bb | bb           | bb         | bb | bb | bb | bb | û»»»»»»» |
| 00008   | fb | 31 | 37           | 30         | 34 | 30 | 30 | 35 | û1704005 |
| 00010   | fb | 31 | 37           | 30         | 36 | 32 | 32 | 5f | û170622_ |
| 00018   | fb | 31 | 33           | 30         | 30 | 00 | 00 | 5f | û1300    |
| 00020   | fb | 34 | 33           | 33         | 38 | 33 | 39 | 38 | û4338398 |
| 00028   | fb | 34 | 4e           | 5f         | 30 | 30 | 31 | 32 | û4N_0012 |
| 00030   | fb | 35 | 35           | 37         | 36 | 37 | 45 | 5f | û55767E_ |
| 00038   | fb | 4b | 12           | c0         | 00 | 21 | ad | b4 | ûK.À.!-´ |
| 00040   | fb | 4b | 12           | <b>c</b> 1 | 00 | 21 | 01 | 26 | ûK.Á.!.& |
| 00048   | fb | 4b | 12           | c2         | 00 | 21 | 67 | c4 | ûK.Â.!gÄ |
| 00050   | fb | 4b | 12           | с3         | 00 | 21 | dc | 98 | ûк.Ă.!Ü. |
| 00058   | fb | 4b | 12           | с4         | 00 | 21 | 81 | da | ûK.Ä.!.Ú |
|         |    |    |              |            |    |    |    |    |          |

Synchro data line to distinguish different sessions of measures.

Synchro byte for reading procedure in flash memory

#### ASCII text packet for session identification :

1704 : Manufacturing date (april 2017) and 005 : id number of the device.
170622 : Day of start measuring (June 22th 2017)
1300 : Time of start measuring (13h00 UT) (\*)
43383984N : Latitude position : 43°38.3984'N (degrees and decimal minutes)
001255767E : Longitude position : 001°25.5767E (degrees and decimal minutes)

#### Measuring data

First measure (first line) \$4B12C0 = 4920000 centi-second from midnight that is 13:40:00 UT (\*) \$00 : Synchro byte \$21ADB4 = 2 207 156 light numerical value

(\*) Bug : Minutes of start time are bugged... (version june 2017)

#### 3.2.2 CSV format

:

Text file Data obtained after a download and a conversion :

Id : 1704007 Date : 2017/06/22 Time : 13:00: Latitude : 43\_38.3984N Longitude : 001\_25.5767E 4920000;02207156 4920001;02162982 4920002;02189252 4920003;02219160 :